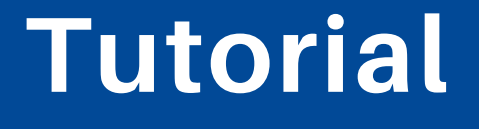

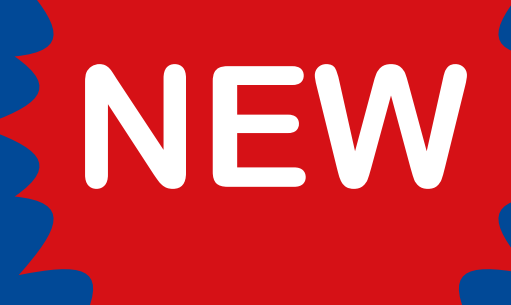

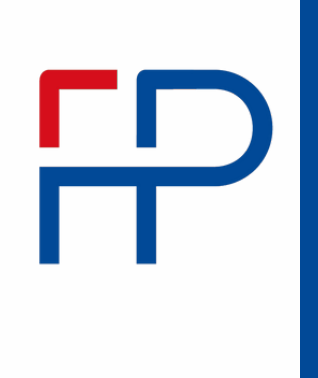

Rendicontazione dei progetti su GESTIONALE FINANZIAMENTI

Bando Botteghe dei servizi

*Ultimo aggiornamento 15 gennaio 2025* 

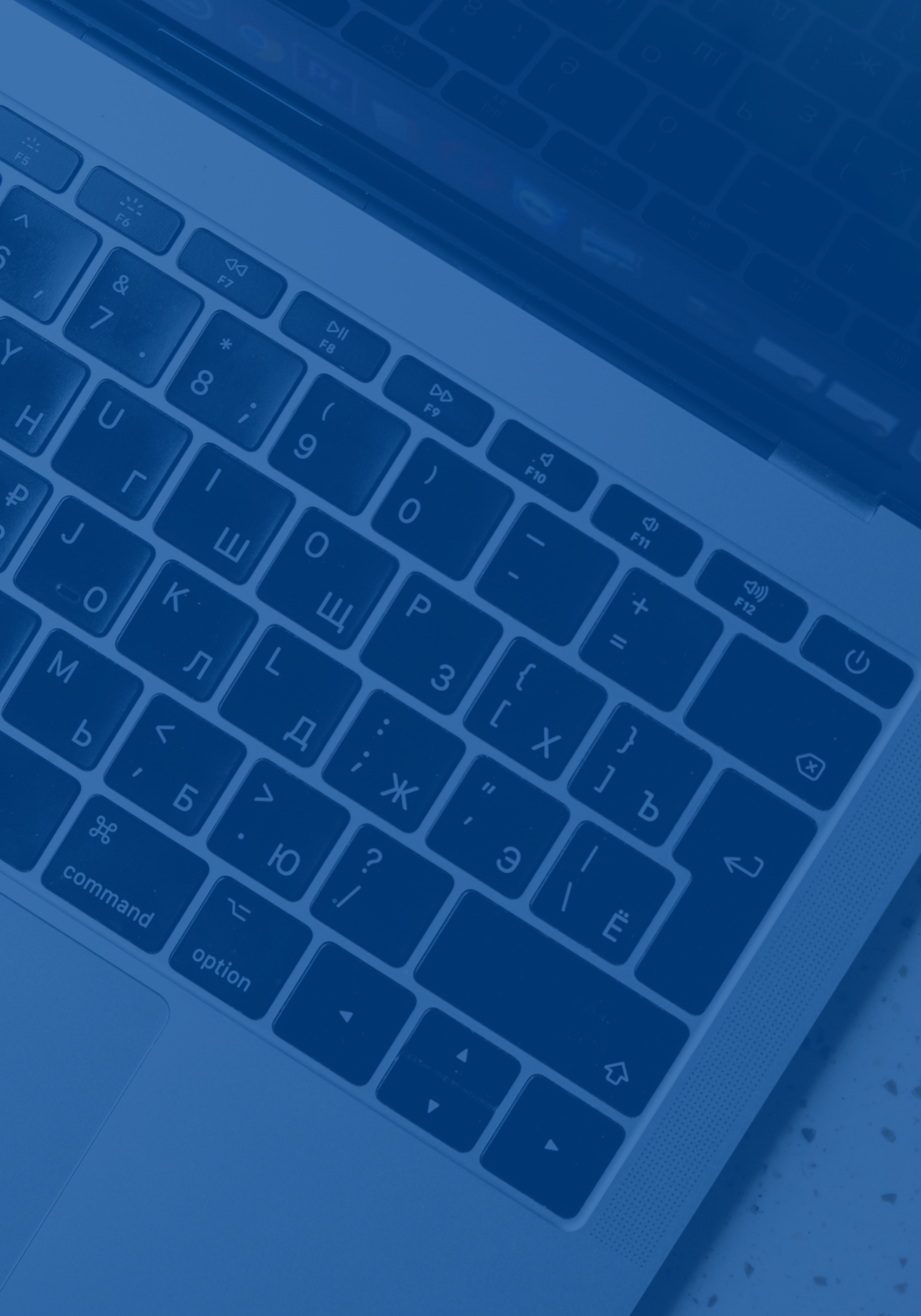

# Accedi con SPID, CIE o CNS/CNS TS del legale rappresentante su: <u>https://servizi.regione.piemonte.it/catalogo/gestionale-finanziamenti</u>

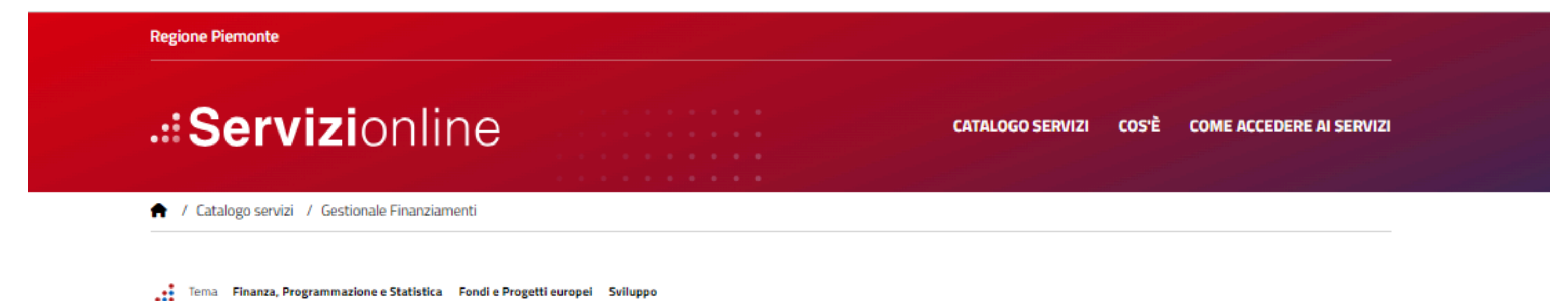

## Gestionale Finanziamenti

🔁 Imprese e liberi professionisti

IJ

## Scheda informativa per l'utenza "Imprese e liberi professionisti"

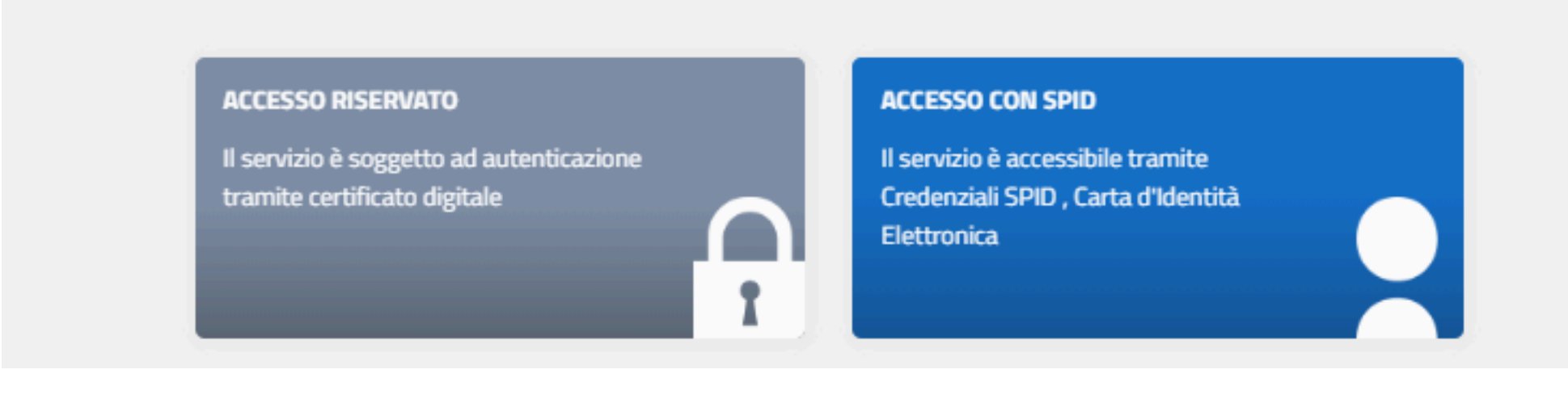

Enti pubblici

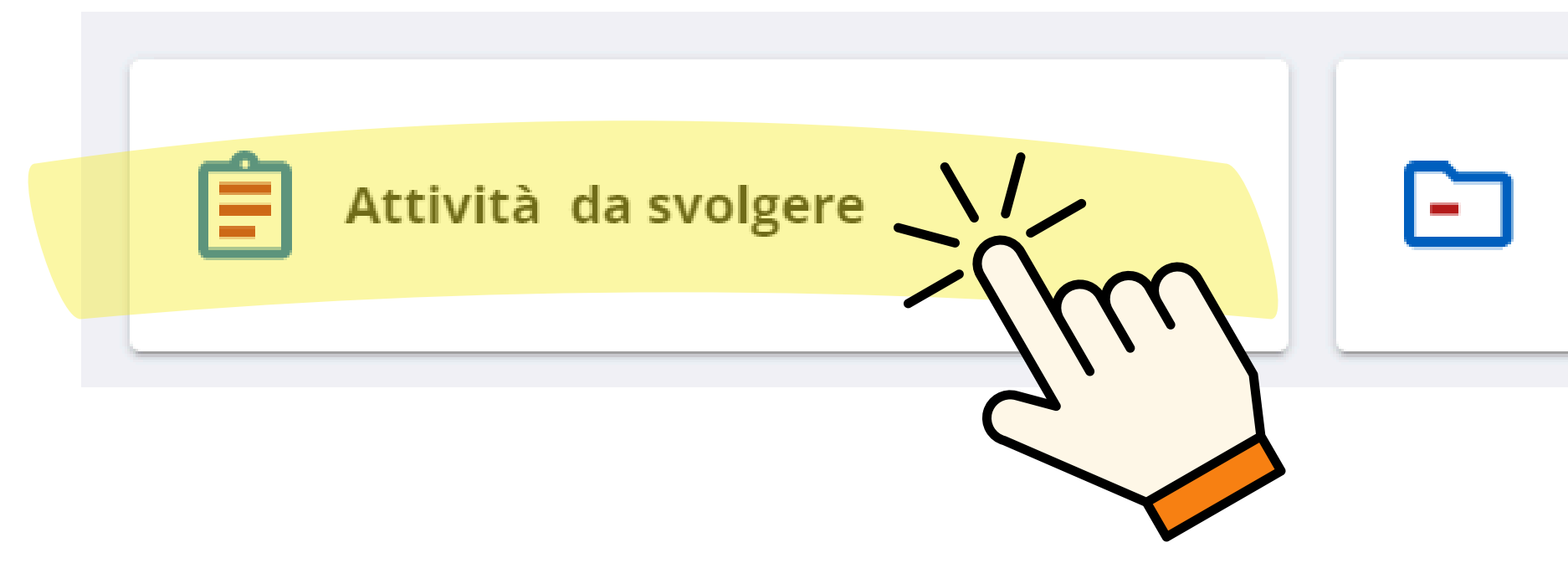

# Documenti di progetto

## **Gestionale Finanziamenti**

| A | Home                  | Attività da svolgere                                |          |
|---|-----------------------|-----------------------------------------------------|----------|
| Ê | Attività da svolgere  | Q Criteri di ricerca                                |          |
|   | Documenti di progetto | Selezionare un beneficiario                         |          |
| • | Archivio File         | Selezionare un bando<br>0750 - BOTTEGHE DEI SERVIZI |          |
|   |                       | Selezionare un progetto Tutti                       | Attività |
|   |                       | CERCA                                               |          |

Beneficiario: MAIOCCHI FLAVIA - 01437650037 Bando: 0750 - BOTTEGHE DEI SERVIZI

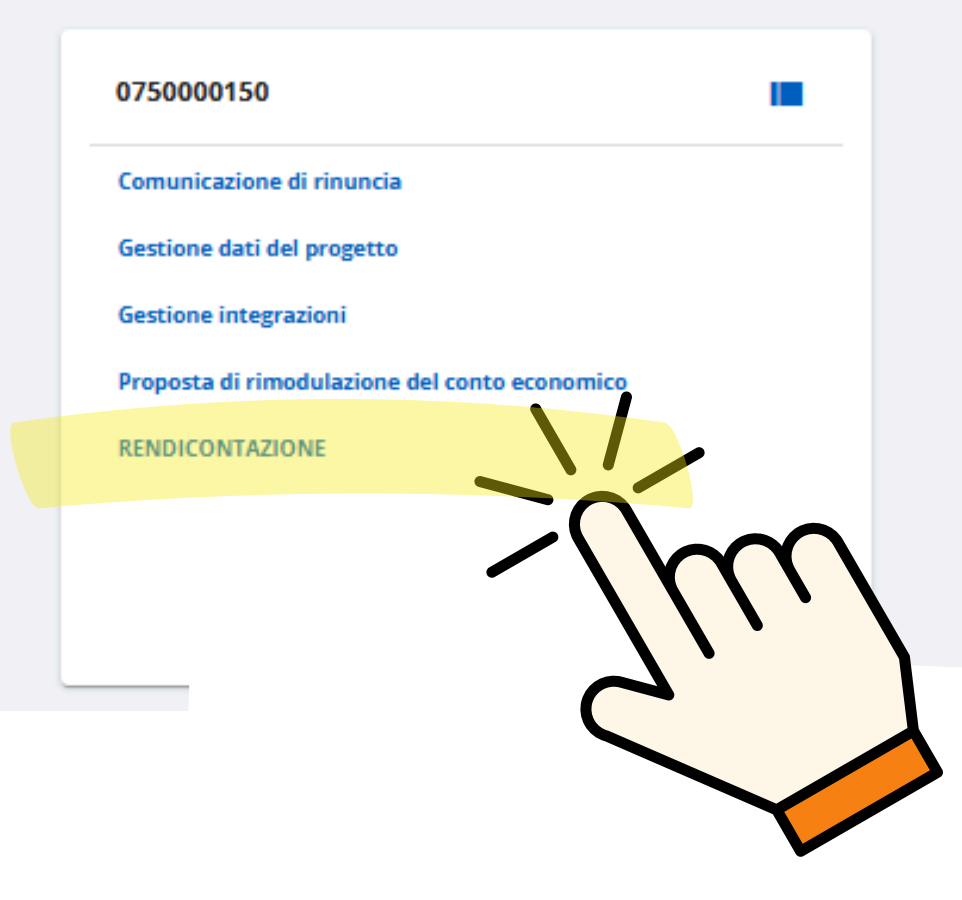

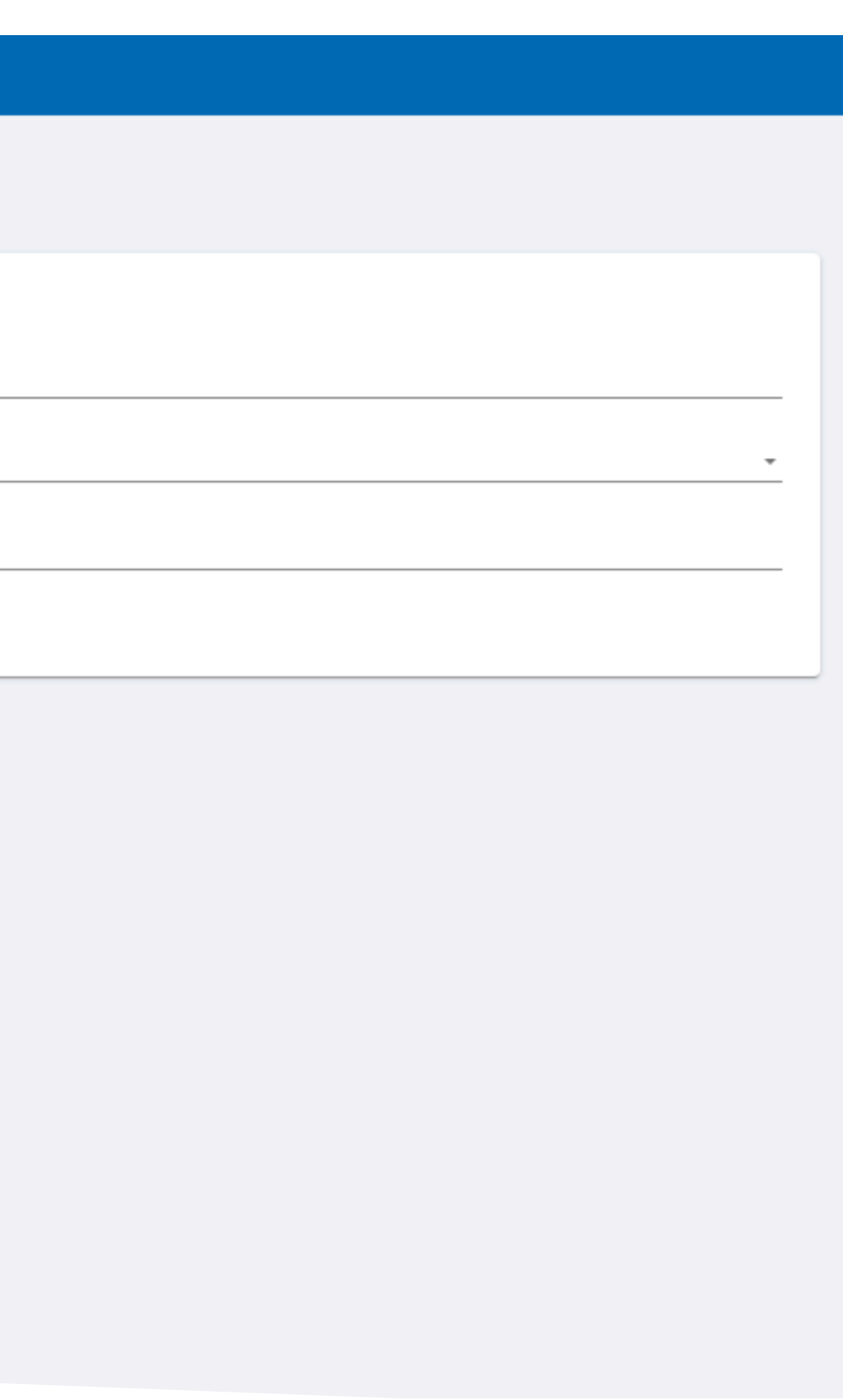

| Gestionale Finanz                                             | ziamenti                                                                                       |                 |            |
|---------------------------------------------------------------|------------------------------------------------------------------------------------------------|-----------------|------------|
| <ul> <li>Home</li> <li>Attività da svolgere</li> </ul>        | <ul> <li>Torna alle attività da svolgere</li> <li>Rendicontazione</li> </ul>                   |                 |            |
| <ul><li>Documenti di progetto</li><li>Archivio File</li></ul> | Beneficiario:<br>Codice progetto: DATI PROGETTO ATTIVITÀ PREGRESSE                             | CONTO ECONOMICO | GESTIONE F |
|                                                               | Documenti di spesa<br>Non ci sono elementi da visualizzare.<br>Documenti esclusi dall'invio: 0 |                 |            |
|                                                               |                                                                                                |                 |            |

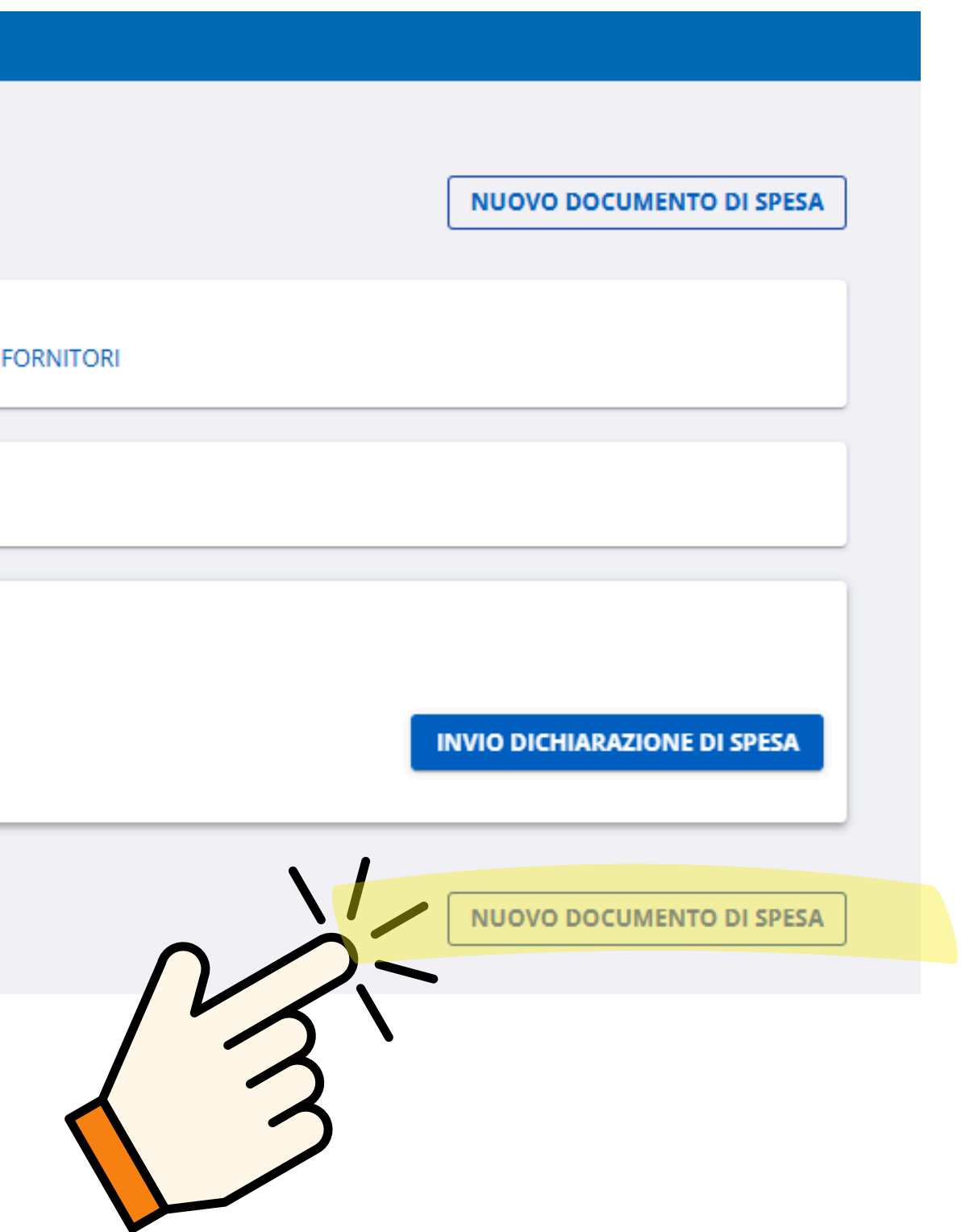

| Gestionale Finanz                                      | iamenti                                                                                                    |                        |
|--------------------------------------------------------|----------------------------------------------------------------------------------------------------|------------------------|
| <ul> <li>Home</li> <li>Attività da svolgere</li> </ul> | ← Torna alla rendicontazione Nuovo documento di spesa                                                                                              |                        |
| Documenti di progetto Archivio File                    | Beneficiario: ATI PROGETTO ATTIVITÀ PREGRESSE CONTO ECONOMICO GESTIONE FORNITORI                                                                   |                        |
|                                                        | Documento di spesa       Selezionare una tipologia *       Documentazione Generale per la Rendicontazione       •       Periodo (1)* (max 70 car.) | Data (2) *             |
|                                                        | AGGIUNGI ALLEGATI                                                                                                    |                        |
|                                                        | Allegati al documento di spesa<br>Non ci sono elementi da visualizzare.                                                                            |                        |
|                                                        | Tutti gli importi sono da intendersi in euro<br>(1) Periodo oggetto di rendicontazione<br>(2) Data di rendicontazione                              | SALV                   |
|                                                        | Voci di spesa<br>Voce di spesa associata a Documentazione Generale per la Rendicontazione del                                                      | NUOVA VOCE DI SPESA    |
|                                                        | Rendicontabile (A): 0,00     Totale rendicontato (B): 0,00     Residuo rendicontab                                                                 | <b>ile (A-B):</b> 0,00 |
|                                                        |                                                                                                    | NUOVA VOCE DI SPESA    |
|                                                        | ← Torna alla rendicontazione                                                                                                    |                        |

- Selezionare "Documentazione generale per la Rendicontazione"
- Inserire periodo e data fattura
- Inserire importo fattura

- Caricare gli allegati (Per le spese investimento allegare sempre fattura .xml e evidenza dei pagamenti effettuati)
- Ripeti l'operazione per tutti documenti di spesa (fatture)

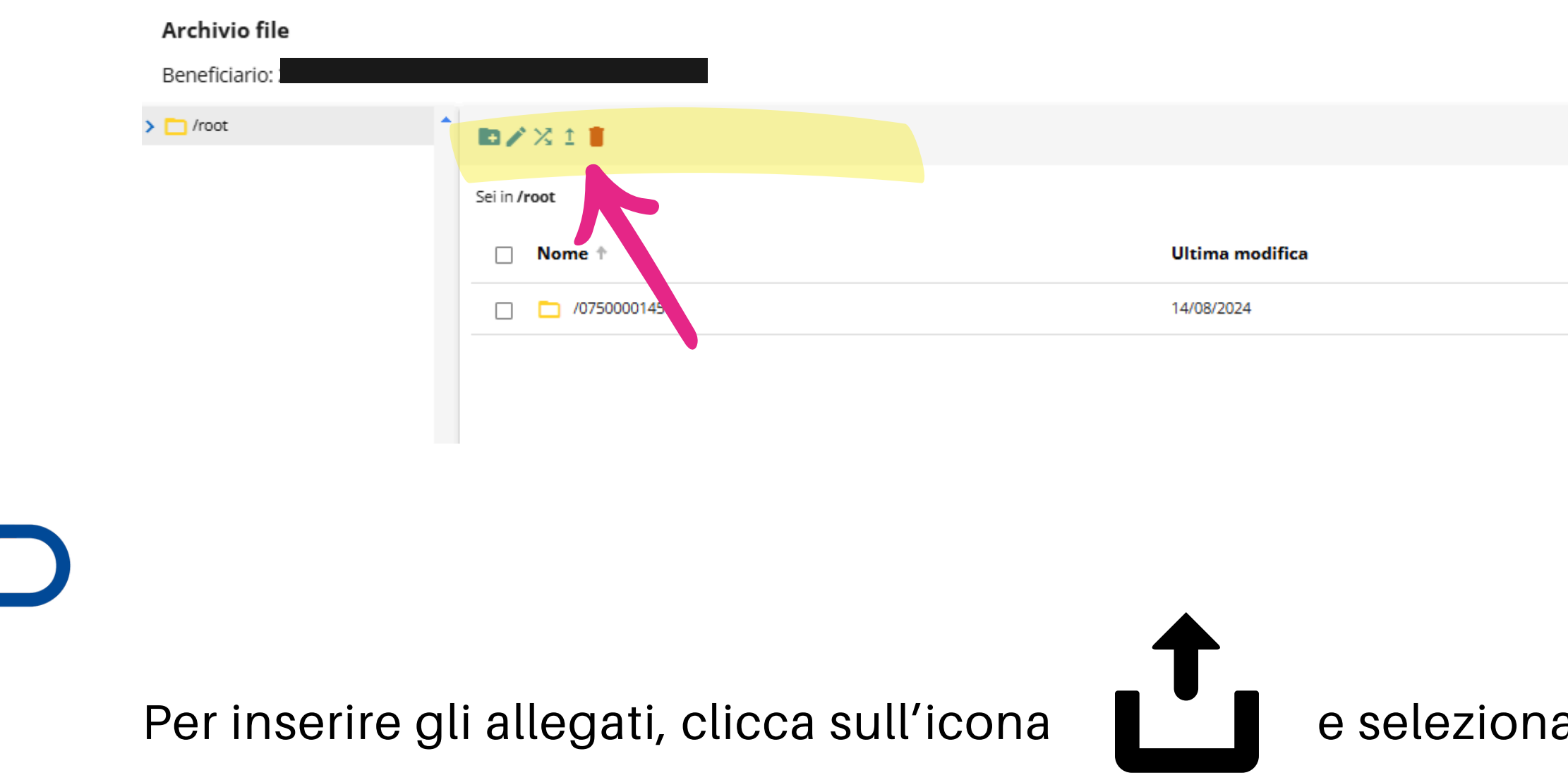

Clicca su allega e chiudi

ATTENZIONE: Relativamente alle **spese per investimento**, è necessario trasmettere la versione .xml delle fatture elettroniche. Occorre allegare anche gli estratti conto ad evidenza di pagamento delle fatture rendicontate, si sottolinea che le disposizioni di bonifico senza indicazione di TNR/CRO non sono sufficienti ai fini del controllo.

|                  |            | Hai utiliz | zato 0.00 di 11.72 GB |   |
|------------------|------------|------------|-----------------------|---|
| 🗹 Mostra inviati | Cerca      |            |                       |   |
|                  |            |            |                       |   |
|                  | Dimensione |            |                       |   |
|                  |            |            |                       |   |
|                  |            |            |                       |   |
|                  |            |            |                       | - |
|                  |            | <br>       |                       | • |
|                  |            | ALLEGA     | CHIUDI                |   |

e seleziona gli allegati da caricare

| Gestionale Finanzi   | amenti                                                                                                    |                  |
|----------------------|----------------------------------------------------------------------------------------------------|------------------|
| Home                 | Beneficiario: 2:<br>Codice progetto: 0750000145 DATI PROGETTO ATTIVITÀ PREGRESSE CONTO ECONOMICO GESTIONE FORNITORI                                                                                                    |                  |
| Attività da svolgere | Salvataggio avvenuto con successo.                                                                                                    |                  |
| Archivio File        | Dopo aver salvato la documentazione generale per la rendicontazione, non è possibile modificare alcuni dati (campi disabilitati) Se necessario, eliminare il documento dall'elenco documenti e procedere ad un nuovo inserimento. |                  |
|                      | Documento di spesa<br>Selezionare una tipologia * Periodo (1)* (max 70 car.)<br>Documentazione Generale per la Rendicontazione – Ol (01 (2022)                                                                                    | Data (2) *       |
|                      | Importo *<br>1,00                                                                                                    |                  |
|                      | AGGIUNGI ALLEGATI                                                                                                    |                  |
|                      | Allegati al documento di spesa                                                                                                    |                  |
|                      |                                                                                                    | SALV             |
|                      | (1) Periodo oggetto di rendicontazione<br>(2) Data di rendicontazione                                                                                                    |                  |
|                      |                                                                                                    |                  |
|                      | Voci di spesa<br>Voce di spesa associata a Documentazione Generale per la Rendicontazione, 01/01/2023 del<br>01/01/2023                                                                                                    | /A VOCE DI SPES/ |
|                      | Rendicontabile (A): 1,00     Totale rendicontato (B): 0,00     Residuo rendicontabile (A-B): 1,00                                                                                                    | 00               |
|                      | Νυο                                                                                                    | /A VOCE DI SPES# |
|                      | ← Torna alla rendicontazione NUOVO De                                                                                                    | DCUMENTO DI SP   |

Collega una "nuova voce di spesa" a tutti i documenti di spesa inseriti

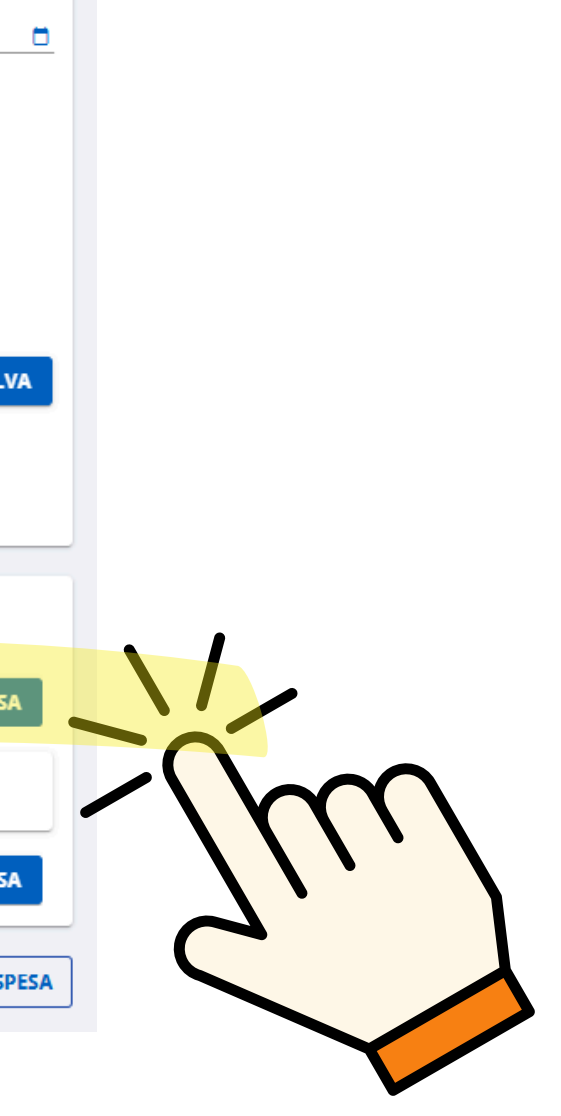

| Home                  | Modifica documento d                                         | li spesa                                                                 |                                                                                  |                             |                                    |
|-----------------------|--------------------------------------------------------------|--------------------------------------------------------------------------|----------------------------------------------------------------------------------|-----------------------------|------------------------------------|
| Attività da svolgere  | Beneficiario: 25MIGLIA DI CON<br>Codice progetto: 0750000145 | TEGIACOMO PIETRO<br>DATI PROGETTO ATTIVITÀ PREC                          | GRESSE CONTO ECONOMICO                                                           | GESTIONE FORNITORI          |                                    |
| Documenti di progetto |                                                              |                                                                          |                                                                                  |                             |                                    |
| Archivio File         | Dopo aver salvato la docur     Se necessario, eliminare il   | nentazione generale per la rendicor<br>documento dall'elenco documenti e | ntazione, non è possibile modificare alcun<br>procedere ad un nuovo inserimento. | i dati (campi disabilitati) |                                    |
|                       | Documento di spesa                                           |                                                                          |                                                                                  |                             |                                    |
|                       | Selezionare una tipologia *                                  |                                                                          | Per                                                                              | iodo (1)* (max 70 car.)     | Data                               |
|                       | Importo *                                                    | Spese di gestione                                                        |                                                                                  |                             |                                    |
|                       | 1,00                                                         | Spese di investimento                                                    |                                                                                  |                             |                                    |
|                       | AGGIUNGI ALLEGATI                                            | Selezionare una micro VdS                                                |                                                                                  |                             |                                    |
|                       | Allegati al documento di s                                   | Ammesso<br>39.962,00                                                     |                                                                                  |                             |                                    |
|                       | Non ci sono elementi da visualizzare                         | Quota parte *                                                            |                                                                                  |                             |                                    |
|                       | Tutti gli importi sono da intendersi i                       | Campo obbligatorio<br>Residuo ammesso<br>29.962.00                       |                                                                                  |                             |                                    |
|                       | (1) Periodo oggetto di rendicontazio                         |                                                                          |                                                                                  |                             |                                    |
|                       | (2) Data di rendicontazione                                  | ANNULLA                                                                  |                                                                                  |                             |                                    |
|                       |                                                              |                                                                          |                                                                                  |                             |                                    |
|                       | Mart di succe                                                |                                                                          |                                                                                  |                             |                                    |
|                       | voci di spesa                                                |                                                                          |                                                                                  |                             |                                    |
|                       | Voce di spesa associata a Docume<br>01/01/2023               | ntazione Generale per la Rendico                                         | ntazione, 01/01/2023 del                                                         |                             | NUOVA VOCE D                       |
|                       | Rendicont                                                    | abile (A): 1,00                                                          | Totale rendicontato                                                              | ( <b>B):</b> 0,00           | Residuo rendicontabile (A-B): 1,00 |
|                       |                                                              |                                                                          |                                                                                  |                             |                                    |

FF

Scegli tra **spese di gestione e spese di investimento** Inserisci la quota parte rispetto all'importo ammesso

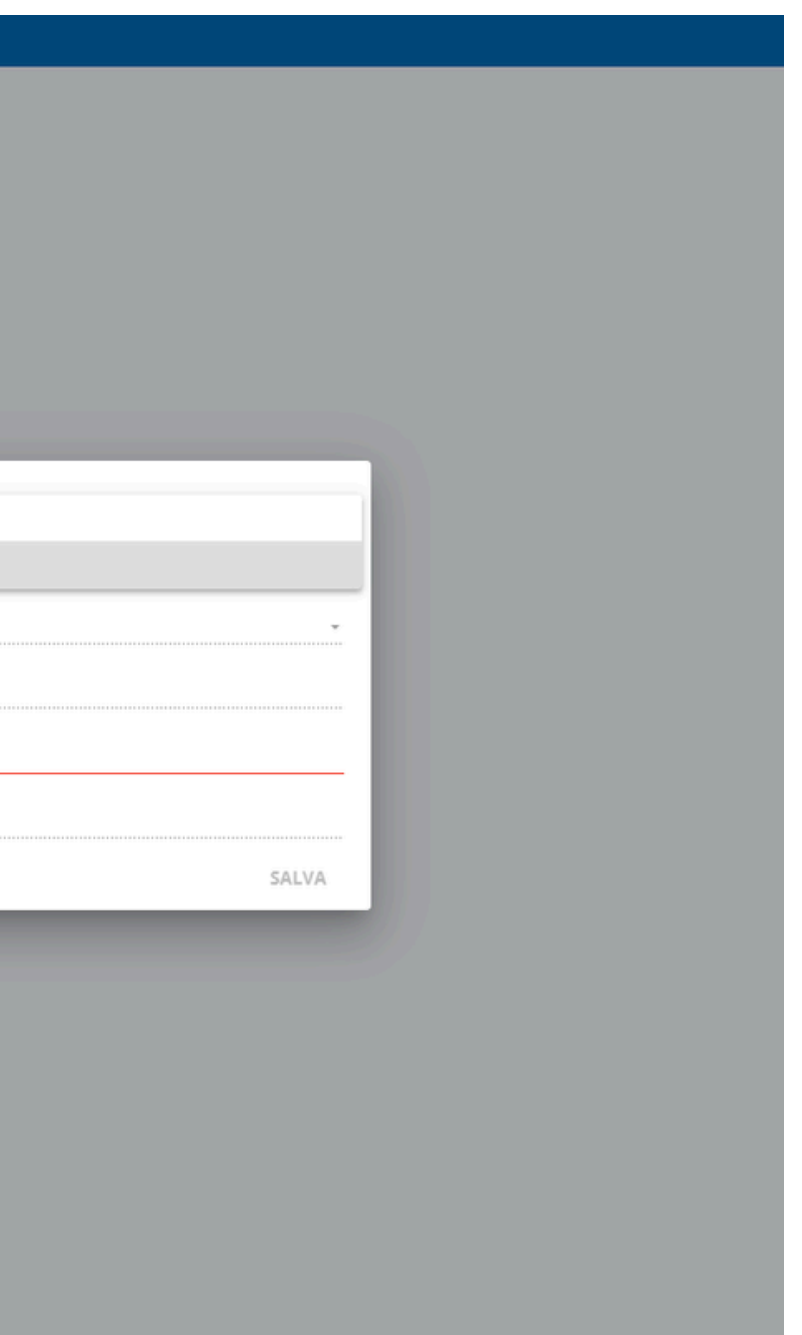

|   | Gestionale Finanz                                             | iamenti                                                                          |                        |                      |              |                  |                              |    |
|---|---------------------------------------------------------------|----------------------------------------------------------------------------------|------------------------|----------------------|--------------|------------------|------------------------------|----|
|   | <ul> <li>Home</li> <li>Attività da svolgere</li> </ul>        | <ul> <li>Torna alle attività da svolgere</li> <li>Rendicontazione</li> </ul>     |                        |                      |              |                  | NUOVO DOCUMENTO DI SPESA     | ]  |
|   | <ul><li>Documenti di progetto</li><li>Archivio File</li></ul> | Beneficiario: Codice progetto: DATI PROGETTO A                                   | TTIVITÀ PREGRESSE CONT | D ECONOMICO GESTION  | IE FORNITORI |                  |                              |    |
|   |                                                               | 🔍 Criteri di ricerca 👻                                                           |                        |                      |              |                  |                              |    |
|   |                                                               | Documenti di spesa                                                               |                        |                      | _            |                  |                              |    |
| ÷ |                                                               | Documentazione Generale per la Rendicontazione                                   | 0750000145             | 01-GEN-23 01/01/2023 | DICHIARABILE | Rendicontabile   | 0,00 💶 🔂 🔽 🖍 📋               |    |
|   |                                                               | Righe per pagina: <u>10</u> ▼ 1 - 1 di 1  < <<br>Documenti esclusi dall'invio: 0 | > >                    |                      |              | SCARICA IN EXCEL | INVIO DICHIARAZIONE DI SPESA |    |
|   |                                                               |                                                                                  |                        |                      |              |                  | NUOVO DOCUMENTO              | ́С |
|   |                                                               |                                                                                  |                        |                      |              |                  |                              |    |

| estionale Finan       |                                                                                                    |                                             |
|-----------------------|----------------------------------------------------------------------------------------------------|---------------------------------------------|
| Home                  | Torna alla rendicontazione                                                                                                    |                                             |
| <br>                  | Dichiarazione di spesa                                                                                                    |                                             |
| Attività da svolgere  |                                                                                                    |                                             |
| Documenti di progetto | Beneficiario:                                                                                                    |                                             |
| Archivio File         | Codice progetto: DATI PROGETTO ATTIVITÀ PREGRESSE CONTO                                                                                                    | ECONOMICO                                   |
|                       | Contraction of the second second se |                                             |
|                       | Rendicantabil fino al<br>15/1/2025                                                                                                    |                                             |
|                       | Tipo di dichiarazione                                                                                                    |                                             |
|                       | 🔿 Intermedia 💿 finale più comunicazione di fine progetto                                                                                                    |                                             |
|                       |                                                                                                    |                                             |
|                       | Dichlarazione di soesa finale                                                                                                    | Vitri dati                                  |
|                       |                                                                                                    |                                             |
|                       |                                                                                                    |                                             |
|                       | <ol> <li>O documenti di spesa possono essere inclusi nella dichiarazione di spesa.</li> </ol>                                                                                                    |                                             |
|                       |                                                                                                    |                                             |
|                       | 1 documento di spesa non inviabile.                                                                                                    |                                             |
|                       |                                                                                                    |                                             |
|                       | Tipologia 1º Data 1º Numero 1º Fornitore 1º                                                                                                    | Esito verifica                              |
|                       | Documentazione Generale<br>per la Rendicontazione<br>01/01/2023 01/01/2023                                                                                                    | 😣 Nessun file allegato per Il documento. 🧪  |
|                       |                                                                                                    | Note nor nation: 10 - 1,141 IZ Z X X        |
|                       |                                                                                                    | office buckling in a contrast of C A Al-    |
|                       |                                                                                                    |                                             |
|                       | Allegati alla dichiarazione di spesa                                                                                                    |                                             |
|                       | Allegati alla dichiarazione di spesa                                                                                                    |                                             |
|                       | Allegati alla dichiarazione di spesa<br>Non ci sono elementi da visualizzare.                                                                                                    |                                             |
|                       | Allegati alla dichiarazione di spesa<br>Non ci sono elementi da visualizzare.<br>AGGIUNGI ALLEGATI                                                                                                    |                                             |
|                       | Allegati alla dichiarazione di spesa<br>Non ci sono elementi da visualizzare.<br>AGGIUNGI ALLEGATI                                                                                                    |                                             |
|                       | Allegati alla dichiarazione di spesa<br>Non ci sono elementi da visualizzare.<br>AGGIUNGI ALLEGATI<br>Documentazione allegata                                                                                                    |                                             |
|                       | Allegati alla dichiarazione di spesa<br>Non ci sono elementi da visualizzare.<br>AGGIUNGI ALLEGATI<br>Documentazione allegata<br>DOCUMENTAZIONE ALLEGATA                                                                                                    |                                             |
|                       | Allegati alla dichiarazione di spesa Non ci sono elementi da Visualizzare. AGGIUNGI ALLEGATI Documentazione allegata DOCUMENTAZIONE ALLEGATA O A tal fine, si allega la seguente documentazione: - non è stata allegata nessuna documentazione                                                                                                    | <pre>Model</pre>                            |
|                       | Allegati alla dichiarazione di spesa Non ci sono elementi da visualizzare. AGGIUNGI ALLEGATI Documentazione allegata DOCUMENTAZIONE ALLEGATA A tal fine, si allega la seguente documentazione: - non è stata allegata nessuna documentazione - altra documentazione inerente al progetto                                                                                                    |                                             |
|                       | Allegati alla dichiarazione di spesa<br>Non ci sono elementi da visualizzare.<br>AGGIUNGI ALLEGATI<br>Documentazione allegata<br>DOCUMENTAZIONE ALLEGATA<br>  A tal fine, si allega la seguente documentazione:<br>  - non è stata allegata nessuna documentazione<br>  - altra documentazione inerente al progetto                                                                                                    |                                             |
|                       | Allegati alla dichiarazione di spesa<br>Non ci sono elementi da visualizzare.<br>AGGIUNGI ALLEGATI<br>Documentazione allegata<br>DOCUMENTAZIONE ALLEGATA<br>  A tal fine, si allega la seguente documentazione:<br>  non è stata allegata nessuna documentazione<br>  altra documentazione inerente al progetto<br>Rappresentante legale / Delegato e Coordinate bancarie                                                                                                    |                                             |
|                       | Allegati alla dichiarazione di spesa Non ci sono elementi da visualizzare. AGGIUNGI ALLEGATI Documentazione allegata Documentazione allegata Oocumentazione allegata i A tal fine, si allega la seguente documentazione: - non è stata allegata nessuna documentazione - altra documentazione inerente al progetto Rappresentante legale / Delegato e Coordinate bancarie Selezionare un rappresentante legale *                                                                                                    | <ul> <li>Selezionare un delegato</li> </ul> |
|                       | Allegati alla dichiarazione di spesa Non ci sono elementi da visualizzare. AGGIUNGI ALLEGATI Documentazione allegata DOCUMENTAZIONE ALLEGATA Onon è stata allegata nessuna documentazione: Onon è stata allegata nessuna documentazione: O altra documentazione inerente al progetto Altra documentazione inerente al progetto Selezionare un rappresentante legale *                                                                                                    | <ul> <li>selezionare un delegato</li> </ul> |
|                       | Allegati alla dichiarazione di spesa Non ci sono elementi da visualizzare. AGGIUNGI ALLEGATI Documentazione allegata DOCUMENTAZIONE ALLEGATA Onon è stata allegat la seguente documentazione: Onon è stata allegat a nessuna documentazione: O altra documentazione inerente al progetto Altra documentazione inerente al progetto Selezionare un rappresentante legale *                                                                                                    | <ul> <li>Selezionare un delegato</li> </ul> |
|                       | Allegati alla dichiarazione di spesa   Non ci sono elementi da visualizzare.   AGGIUNGI ALLEGATI     Documentazione allegata   DOCUMENTAZIONE ALLEGATA   Atal fine, si allegata la seguente documentazione:   - non è stata allegata nessuna documentazione:   - altra documentazione inerente al progetto   Chaptersentante legale / Delegato e Coordinate bancarie   Selezionare un rappresentante legale *   IENN*                                                                                                    | <ul> <li>Selezionare un delegato</li> </ul> |
|                       | Allegati alla dichiarazione di spesa<br>Non ci sono elementi da visualizzare.<br>AGGIUNGI ALLEGATI<br>Documentazione allegata<br>DOCUMENTAZIONE ALLEGATA<br>  A tal fine, si allegat la seguente documentazione:<br>  - non è stata allegata nessuna documentazione:<br>  - non è stata allegata nessuna documentazione:<br>  - altra documentazione inerente al progetto<br>Appresentante legale / Delegato e Coordinate bancarie<br>Selezionare un rappresentante legale *<br>IMN*<br>ITSU0342546190CC0022000621<br>* dati obbligatori                                                                                                    | <ul> <li>Selezionare un delegato</li> </ul> |
|                       | Allegati alla dichiarazione di spesa<br>Non ci sono elementi da visualizzare.<br>AGGIUNGI ALLEGATI<br>Documentazione allegata<br>DOCUMENTAZIONE ALLEGATA<br>  A tal fine, si allega la seguente documentazione:<br>  non è stata allegata nessuna documentazione:<br>  altra documentazione inerente al progetto<br>Meresentante legale / Delegato e Coordinate bancarie<br>Selezionare un rappresentante legale *<br>IMN*<br>ITSU0342546190CC0022000621<br>* dati obbligatori                                                                                                    | <ul> <li>Selezionare un delegato</li> </ul> |
|                       | Allegati alla dichiarazione di spesa   Non ci sono elementi da visualizzare.   AGGIUNGI ALLEGATI     Documentazione allegata   DOCUMENTAZIONE ALLEGATA   A tal fine, si allega la seguente documentazione:   - non è stata allegata nessuna documentazione:   - altra documentazione inerente al progetto     Rappresentante legale / Delegato e Coordinate bancarie   Selezionare un rappresentante legale *   Ital *   TJEU0342546190CC0022000621   * dati obbilgatori                                                                                                    | Selezionare un delegato                     |
|                       | Allegati alla dichiarazione di spesa   Non i sono elementi da visualizzate.   AGGIUNGI ALLEGATI   Occumentazione allegata   Octumentazione allegata   In a fai fine, si allega la seguente documentazione:   In non è stata allegata nessuna documentazione:   In a documentazione inerente al progetto   Cappresentante legale / Delegato e Coordinate bancarie Edetionare un rappresentante legale * TSU0342546190CC0022000621 * dati obbligatori Servazioni                                                                                                    | sterionare un delegato                      |

R

• Seleziona Tipo di dichiarazione "finale più fine progetto"

Aggiungi allegato obbligatorio
 Schema relazione di progetto
 (solo per investimenti) scaricabile
 al link:

https://www.finpiemonte.it/agevola zioni/botteghe-dei-servizi

 Aggiungi allegato obbligatorio
 Elenco spese sostenute (spese investimenti e spese gestione)
 scaricabile al link:
 <u>https://www.finpiemonte.it/agevola</u>
 zioni/botteghe-dei-servizi

|   | G        | iestionale Finan                       | nziamenti                                                                                                    |                |                 |   |
|---|----------|----------------------------------------|----------------------------------------------------------------------------------------------------|----------------|-----------------|---|
|   | <b>↑</b> | Home<br>Attività da svolgere           | ← Torna alla rendicontazione Dichiarazione di spesa                                                                      |                |                 |   |
|   |          | Documenti di progetto<br>Archivio File | Beneficiario: DATI PROGETTO ATTIV                                                                                        | /ITÀ PREGRESSE | CONTO ECONOMICO | ) |
|   |          |                                        | Rendicontabili fino al<br>15/1/2025<br>Tipo di dichiarazione<br>O intermedia O finale più comunicazione di fine progetto | ,<br>,         |                 |   |
| R |          |                                        | Dichiarazione di spesa finale                                                                                            |                | 2 Altri dati    |   |

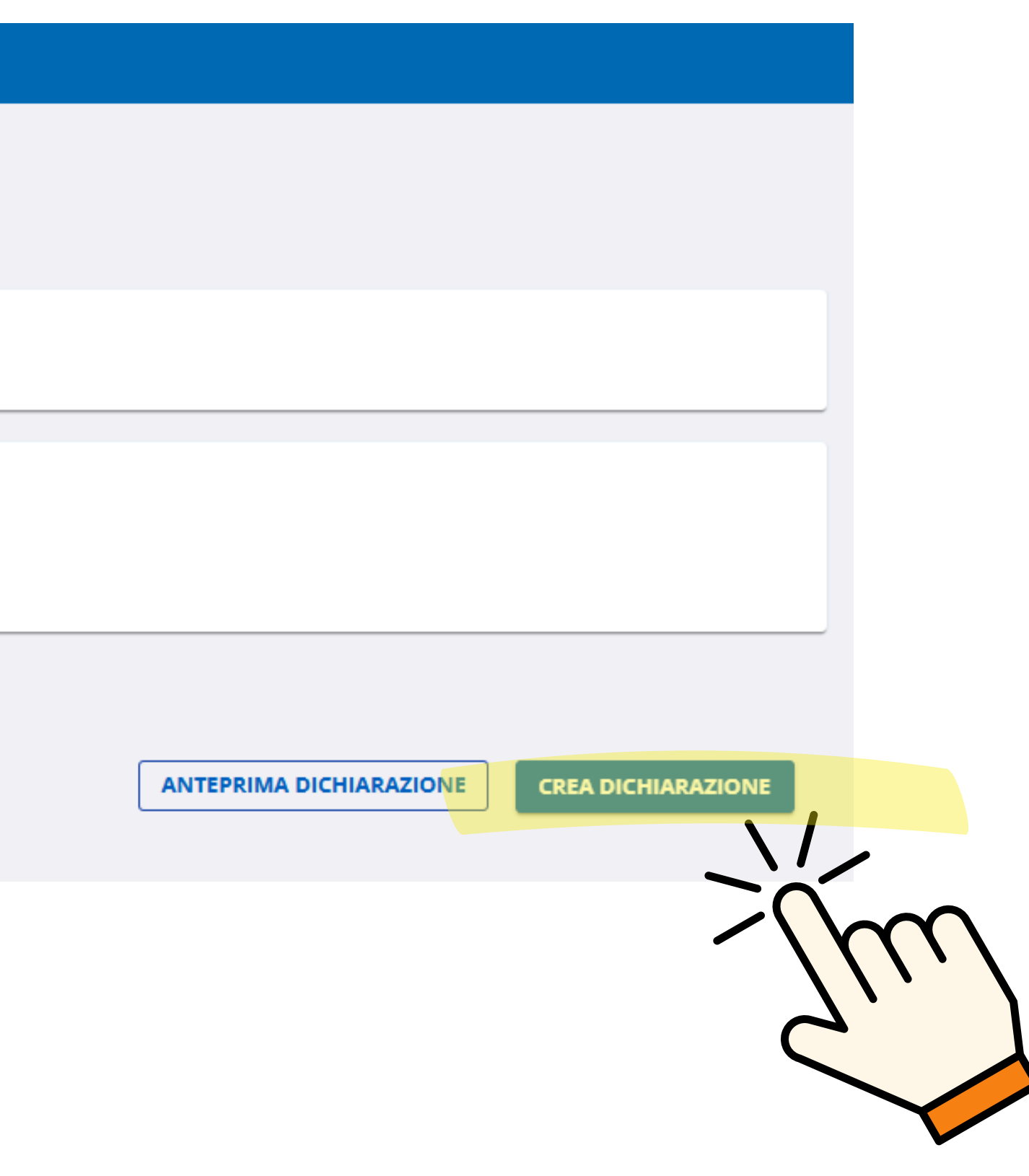

| Gestionale Finan                                              | ziamenti                                                                                                    |
|---------------------------------------------------------------|----------------------------------------------------------------------------------------------------|
| <ul> <li>Home</li> <li>Attività da svolgere</li> </ul>        | <ul> <li>Torna alle attività da svolgere</li> <li>Invio comunicazione di fine progetto</li> </ul>                                                                                                    |
| <ul><li>Documenti di progetto</li><li>Archivio File</li></ul> | Beneficiario: Codice progetto DATI PROGETTO ATTIVITÀ PREGRESSE CONTO ECONOMICO                                                                                                    |
|                                                               | La Comunicazione di fine progetto, contenente la Dichiarazione di spesa finale, è stata correttamente elaborata e predis                                                                                                    |
|                                                               | <ul> <li>Per l'invio elettronico con firma digitale, eseguire il download della comunicazione di fine progetto senza variare il nom p7m) e procedere con l'invio.</li> <li>In alternativa all'invio elettronico, scaricare, stampare, firmare ed inviare in formato cartaceo la comunicazione di fine progetto.</li> <li>È sempre possibile inviare il documento firmato anche in un secondo momento dalla sezione Documenti di progetto.</li> </ul> |
|                                                               | INVIO CON FIRMA DIGITALE INVIO EXTRA-PROCEDURA                                                                                                    |
|                                                               | Scarica il documento da firmare<br>Dichiarazione_finale_con_CFP_93885_15012025.pdf del 15/01/2025                                                                                                    |
|                                                               | Carica il documento firmato digitalmente e procedi all'invio<br>Nome file                                                                                                    |
|                                                               |                                                                                                    |
|                                                               |                                                                                                    |

sposta per essere inviata

ne del file, firmare il file digitalmente (secondo la normativa italiana - formato CAdES progetto.